## Для сетевых настроек Windows xp

Нажмите Пуск --> Далее панель управления --> Далее сетевые подключения

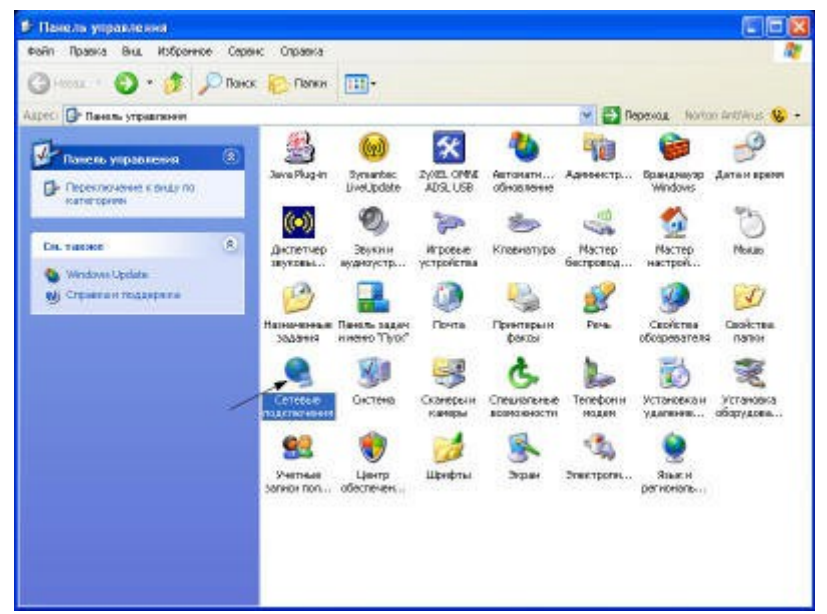

Правой кнопкой мыши нажмите на подключении локальной сети выберите меню свойства

| 5 Сетевне падкличения               |                                   |                                   |
|-------------------------------------|-----------------------------------|-----------------------------------|
| Файл Правка Вки. Избранное Сервик   | с Дополнительно Оправка           | A1                                |
| 🔇 Назад 🔹 🔘 · 🍠 🔎 Понск             | Panen III-                        |                                   |
| Адресі 🔹 Сетявые подрол-рчения      |                                   | 💌 🛃 Repexaz - Norton Anthinus 😵 + |
| Сетеньне задачи                     | ЛВС или высокоскоростной Интириет |                                   |
|                                     | Concretents                       |                                   |
| сеть нам овть налого офиса          | Истранять                         |                                   |
| Gpananeyrapa Windows                | Паделючения типенаст              |                                   |
| Опслечение сетинита<br>устройства   | Создать иргыя:                    |                                   |
| Socraeca toese                      | Баранананан.                      |                                   |
| Перегленскини подключения           | Gasalerna 🖕                       |                                   |
| C Tpoorarp contravere<br>noticities |                                   |                                   |
| Изначение настроок:<br>подалиснения |                                   |                                   |
| Другие неста 🔹                      |                                   |                                   |
| D Come vices                        |                                   |                                   |
| Servece or py wares                 |                                   |                                   |
| Ange Tool accimental                |                                   |                                   |
| Bagpañon 8                          |                                   |                                   |

В открывшемся окне выберите параметр Протокол Интернета ТСР/ІР и нажмите кнопку свойства

|                    | Проверка под вености   Дополнительно                                                                                  |
|--------------------|----------------------------------------------------------------------------------------------------|
| Подел              | EVIDANI VIDIEZ                                                                                                    |
| -                  | Realizek RITLE168/8110 Family Gigab Hacepowns                                                                         |
| Eco-eno            | ненты, нопользуеные отын пода почениенк                                                                               |
|                    | Сприба доступан войлонни принтерани селей Мого.<br>Планарожаци пакатов QoS<br>Полтокопінностав (ПСРЛЕ)<br>акадить     |
| 0.044              |                                                                                                    |
| Tipo<br>cam<br>638 | токол ТСРИР - стандартный протокол плобельныя<br>IX обестеченающий саяты нежад распичением<br>инодействующини оттана. |
| <b>⊡</b> ∏p        | подравочения вывести значее в области унархилисяй                                                                     |
|                    | SECONDED TO HER VIOLATION AND A TO A TO A TO A TO A TO A TO A TO A T                                                  |

В появившемся окне необходимо ввести данные предоставленные провайдером (см. договор)

| Сеонства: Протокол Интернета                                                                              | (TCP/P) 🛛 🛛                                                          |
|----------------------------------------------------------------------------------------------------|----------------------------------------------------------------------|
| Ofase                                                                                                    |                                                                      |
| Паракентры IP могут наснечаться а<br>подоерживает эту возножность. В<br>IP можно полужить у ситевого адие | апточаличаски, асликовть<br>протненон служее парачетры<br>енстраторы |
| <ul> <li>Получть Р-здрес авточатиис</li> </ul>                                                            | кам /                                                                |
| Э Истользовить слядуаций IP-                                                                              | uper: /                                                              |
| P-agent                                                                                                   | 192 168                                                              |
| Maciva regeate                                                                                            | 255 . 255 . 255 . 0                                                  |
| Основнойцест                                                                                              | 192 . 169 . 0 . 100                                                  |
| Trevers apro DHI-convola                                                                                  | deno-estimation                                                      |
| 🛞 Использовать следующие адр                                                                              | ieca DNS-cepeepce:                                                   |
| Предложитаемый DNS-сервер:                                                                                | 212 . 45 . 2 . 5                                                     |
| Альтернализный DNS-сереер:                                                                                | 212 45 0 3                                                           |
|                                                                                                    | Допочнотальна .                                                      |
| -                                                                                                    | ОК. Отчена                                                           |

Для сетевых настроек Windows 7

нажмите кнопку "Пуск".

| Г        | Туск |  |
|----------|------|--|
| <b>(</b> | 0    |  |

В появившемся меню выберите "Панель управления"

| Opera                         |    |                                                                                  |
|-------------------------------|----|----------------------------------------------------------------------------------|
| Microsoft Office Outlook 2007 |    |                                                                                  |
| Приступая к работе            |    | Rasen                                                                            |
| Подключить к проектору        |    | Документы                                                                        |
| Калькулятор                   |    | Изображения                                                                      |
| Ножницы                       |    | Музыка                                                                           |
| 3                             |    | Компьютер                                                                        |
| 2 Dates                       | 10 | Панель управления                                                                |
| Pant                          | Ċ  | Устройств Изменение параметров и настройка функциональных возможи<br>компьютера. |
| Средство просмотра XPS        |    | Программы по умолчанию                                                           |
| Microsoft Office Excel 2007   |    | Справка и поддержка                                                              |
| Все программы                 |    |                                                                                  |
| Найти програмиы и файлы       | Q  | Завершение работы                                                                |

В открывшемся окне найдите значок "Центр управления сетями и общим доступом", нажмите правой кнопкой мыши на этом значке и выберите "Открыть" (тип просмотра сделайте "Мелкие значки").

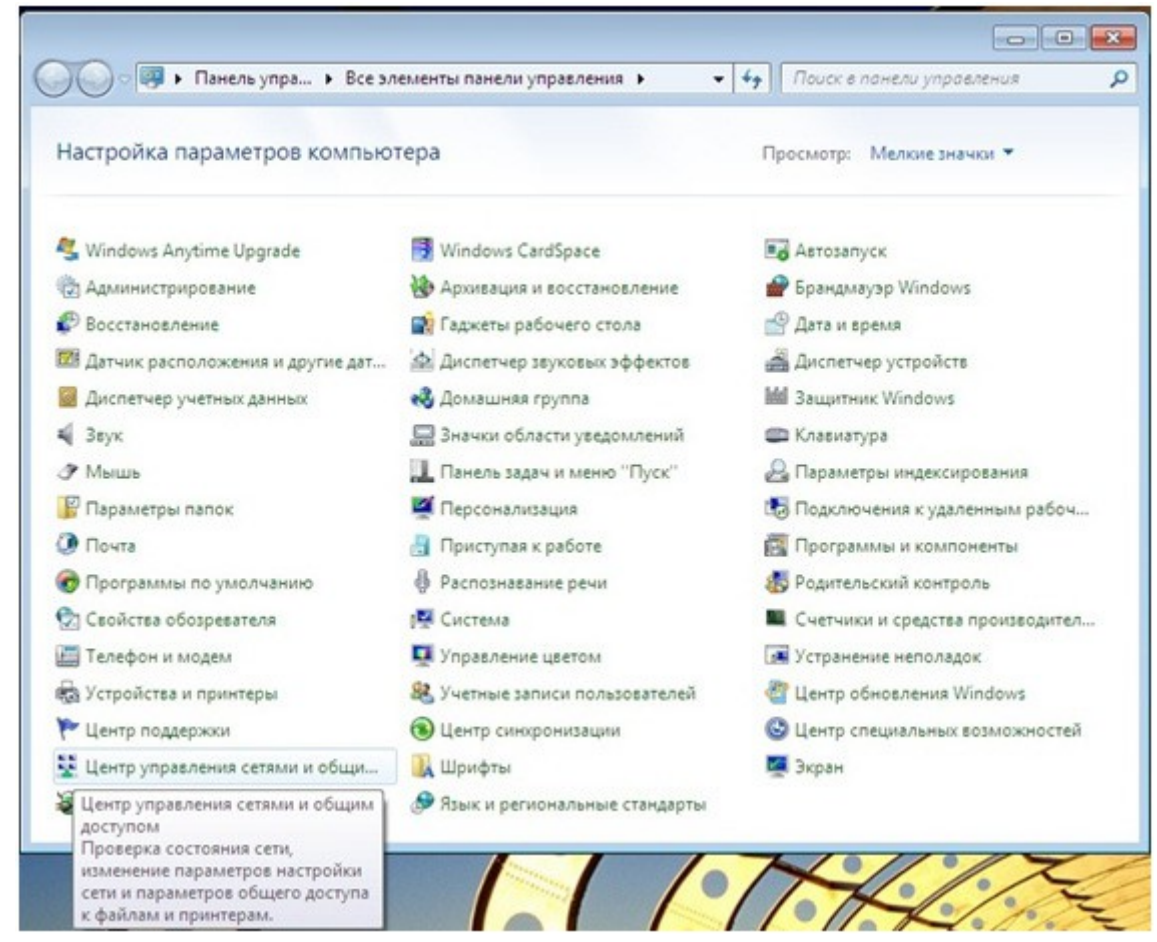

В меню слева выберите "Изменение параметров адаптера"

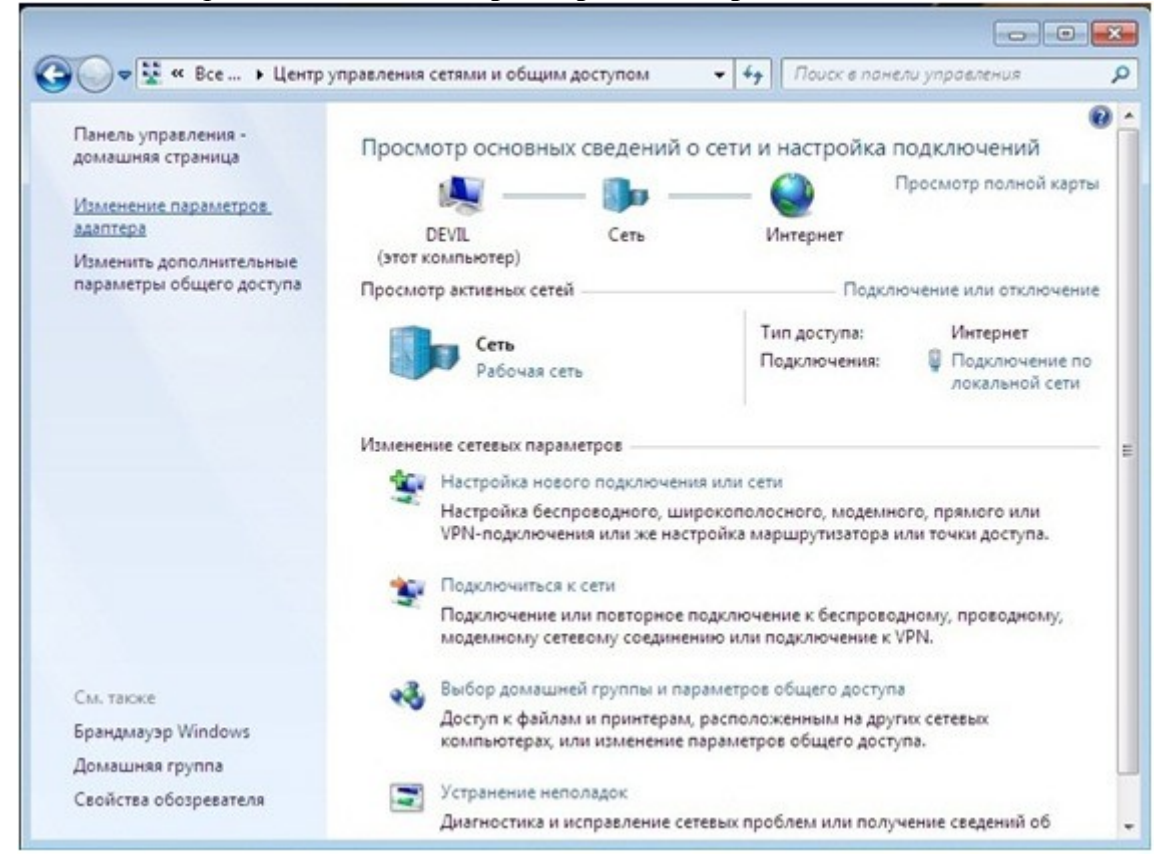

В открывшемся окне найдите значок "Подключение по локальной сети", нажмите правой кнопкой мыши на этом значке и выберите меню "Свойства"

| <ul> <li>Realtek RTL8139/810x Family Болт</li> <li>Отключить</li> <li>Состояние</li> <li>Диагностика</li> <li>Настройка моста</li> <li>Создать ярлык</li> <li>Удалить</li> <li>Переименовать</li> <li>Свойства</li> </ul> |
|----------------------------------------------------------------------------------------------------|
|                                                                                                    |

В появившемся окне Подключения по локальной сети, выберите "Протокол Интернета версии 4 (TCP/IPv4)", и нажмите кнопку "Свойства"

|                                                                                                    | o.                                                                                                    |                                                                                  |
|----------------------------------------------------------------------------------------------------|----------------------------------------------------------------------------------------------------|----------------------------------------------------------------------------------|
| подключение чере                                                                                                    |                                                                                                    |                                                                                  |
| Marvell Yukor                                                                                                    | n 88E8056 PCI-E Gigabit                                                                                      | Ethernet Controller                                                              |
|                                                                                                    |                                                                                                    | Настроить                                                                        |
| Отмеченные компо                                                                                                    | оненты используются э                                                                                        | тим подключением:                                                                |
| 🗌 📑 Клиент для                                                                                                    | я сетей Microsoft                                                                                            |                                                                                  |
| 🗆 🛃 Планировь                                                                                                    | цик пакетов QoS                                                                                              |                                                                                  |
| 🗆 🛃 Служба до                                                                                                    | ступа к файлам и прин                                                                                        | терам сетей Місго                                                                |
| 🔲 📥 Протокол                                                                                                    | Интернета версии 6 (Т(                                                                                       | CP/IPv6)                                                                         |
| 🖌 📥 Протокол                                                                                                    | Интернета версии 4 (Т)                                                                                       | CP/IPv/4)                                                                        |
|                                                                                                    |                                                                                                    |                                                                                  |
| 🗌 🔺 Драйвер в                                                                                                    | 8/в тополога канальног                                                                                       | о уровня                                                                         |
| <ul> <li>Драйвер в</li> <li>Фответчик с</li> </ul>                                                                                     | з/в тополога канальног<br>обнаружения топологии                                                              | о уровня<br>канального уровня                                                    |
| <ul> <li>Драйвер в</li> <li>Фответчик с</li> </ul>                                                                                     | з/в тополога канальног<br>обнаружения топологии                                                              | о уровня<br>канального уровня                                                    |
| <ul> <li>Драйвер в</li> <li>ФОтветчик с</li> </ul>                                                                                     | з/в тополога канальног<br>обнаружения топологии<br>Удалить                                                   | о уровня<br>канального уровня<br>Сво <u>й</u> ства                               |
| <ul> <li>Драйвер в</li> <li>Фответчик с</li> <li>Установить</li> <li>Описание</li> </ul>                                               | в/в тополога канальног<br>обнаружения топологии<br>Удалить                                                   | о уровня<br>канального уровня<br>Сво <u>й</u> ства                               |
| <ul> <li>Драйвер в</li> <li>Ф Ответчик с</li> <li>Установить</li> <li>Описание</li> <li>Протокол TCP/II</li> </ul>                     | в/в тополога канальног<br>обнаружения топологии<br>Удалить<br>Р - стандартный проток                         | о уровня<br>канального уровня<br>Сво <u>й</u> ства<br>ол глобальных              |
| <ul> <li>Драйвер в</li> <li>Ф Ответчик с</li> <li>Установить</li> <li>Описание</li> <li>Протокол TCP/II<br/>сетей, обеспечи</li> </ul> | з/в тополога канальног<br>обнаружения топологии<br>Удалить<br>Р - стандартный проток<br>вающий связь между р | о уровня<br>канального уровня<br>Сво <u>й</u> ства<br>ол глобальных<br>азличными |

Откроется окно **"Свойства протокола Интернета (TCP/IP)"** (Internet Protocol (TCP/IP) Properties). Введите полученные в службе технической поддержки и записанные Договоре.

| ?)  |
|-----|
|     |
|     |
|     |
|     |
|     |
|     |
|     |
|     |
|     |
|     |
|     |
| но  |
| ена |
|     |